## **Boletim Técnico**

# τοτνς

#### Valor do Ajuste de Frete na Digitação de Conhecimentos

| Produto  | : | Microsiga Protheus, Gestão de Frete Embarcador 11.8 |                    |     |          |
|----------|---|-----------------------------------------------------|--------------------|-----|----------|
| Chamado  | : | THNUKG                                              | Data da publicação | : 1 | 16/07/13 |
| País(es) | : | Todos                                               | Banco(s) de Dados  | :   | Todos    |

Melhoria realizada na rotina de digitação de **Documento de Frete (GFEA065)**, para ser apresentado o valor de ajuste de frete, na tela de dados da conferência.

#### Procedimento para Implementação

O sistema é atualizado logo após a aplicação do pacote de atualizações (*Patch*) deste chamado.

#### Procedimentos para Utilização

- Em Gestão de Frete Embarcador (SIGAGFE) acesse Atualizações > Movimentação > Expedição /Recebim > Documentos de Carga.
- 2. Inclua um documento de carga para ser associados a um romaneio.
- 3. Acesse Atualizações > Movimentação > Expedição /Recebim > Romaneios de Carga.
- 4. Crie um romaneio e associe o documento de carga.
- 5. Acione a opção **Calcular** do romaneio.
- 6. Acesse a opção Ajuste.
- 7. Informe um valor para o ajuste de frete.
- 8. Acesse a rotina Aprovar Ajustes em Atualizações > Movimentação > Cálculo de Frete > Aprovar Ajustes.
- 9. Selecione o ajuste criado e aprove.
- 10. Acesse Atualizações > Movimentação > Doc Frete/Fatura > Documentos Frete.
- 11. Inclua um novo documento de frete e associe os documentos de carga criados ao mesmo.
- 12. Em **Ações Relacionadas** selecione a opção **Dados da conferência**. Será exibida uma linha **Valor de Ajuste** com o valor informado no ajuste de frete.

1

# **Boletim Técnico**

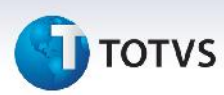

### Informações Técnicas

| Tabelas Utilizadas    | GW3 – Documentos de carga<br>GWN – Romaneios de carga |  |  |
|-----------------------|-------------------------------------------------------|--|--|
| Funções Envolvidas    | GFEA066 – Aprovação de documento de frete             |  |  |
| Sistemas Operacionais | Windows/Linux                                         |  |  |